## Hướng dẫn cài đặt Plugin trên WINDOWS

- Truy cập trên trình duyệt: <u>https://webtrading.nhsv.vn/</u>
- Đăng nhập tài khoản / mật khẩu
- B1: ấn vào Download trên Plugin

\_

- B2: ấn vào file Plugin được tải về (như ảnh trên góc phải)

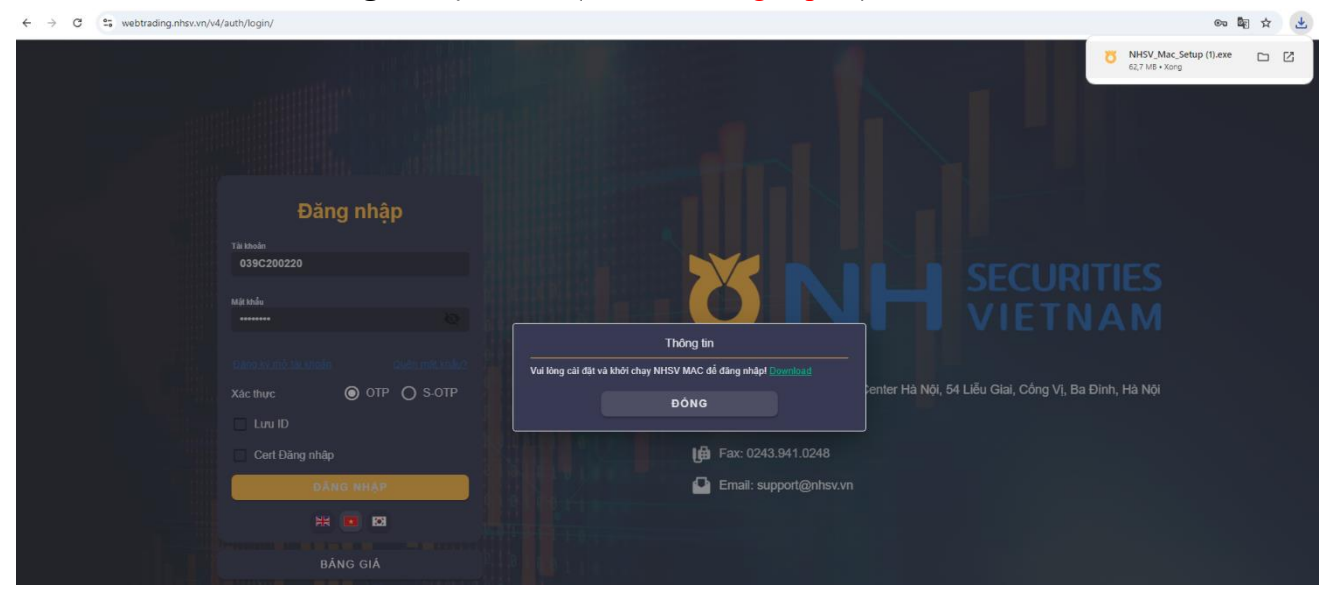

## B3: Plugin hiện lên ấn YES , tiếp theo ấn Next (hình dưới)

| 👸 Setup - NHSV Mac version 1.0.0.1                                                    | – 🗆 X        |
|---------------------------------------------------------------------------------------|--------------|
| Select Destination Location<br>Where should NHSV Mac be installed?                    |              |
| Setup will install NHSV Mac into the following folder.                                |              |
| To continue, click Next. If you would like to select a different folder, click Browse |              |
| C:\LotteData\WHSV_MAC                                                                 | Browse       |
|                                                                                       |              |
|                                                                                       |              |
|                                                                                       |              |
|                                                                                       |              |
|                                                                                       |              |
|                                                                                       |              |
|                                                                                       |              |
| At least 209.8 MB of free disk space is required.                                     | : Click Next |
|                                                                                       | Next Cancel  |

- B4: Ấn vào Install để cài đặt

| 👸 Setup - NHSV Mac version 1.0.0.1 —                                                                      |      | $\times$ |
|----------------------------------------------------------------------------------------------------|------|----------|
| Ready to Install<br>Setup is now ready to begin installing NHSV Mac on your computer.                     |      |          |
| Click Install to continue with the installation, or click Back if you want to review or change any settin | ngs. |          |
| Destination location:<br>C:\LotteData\NHSV_MAC                                                            |      | ~        |
| < RA Clink who Instit                                                                                     | >    |          |
| B4: Click Vao Insta<br>Back Install                                                                       | C    | ancel    |

- B5: Ấn vào Finish để hoàn thành cài đặt.
- B6: Tải lại trang <u>https://webtrading.nhsv.vn/</u> để trải nghiệm giao dịch.

| Setup - NHSV Mac version 1.0.0 | .1 — — X                                                 |
|--------------------------------|----------------------------------------------------------|
|                                | Completing the NHSV Mac Setup<br>Wizard                  |
|                                | Setup has finished installing NHSV Mac on your computer. |
| (IION)                         | Click Finish to exit Setup.                              |
|                                |                                                          |
|                                |                                                          |
|                                |                                                          |